保護者・生徒の皆様

## ハイブリッド授業の試行について

清瀬市立清瀬第五中学校

ICT 担当

先日はインターネット環境調査等へのご協力ありがとうございました。オンライン授業実施に向けて、次のとおりオンライン授業の試行を行いますのでよろしくお願いいたします。

1 日時 9月8日(水) 14時50分~15時25分

2 内容

オンライン配信の授業を受ける

今回は教室で授業を受ける人がいるのと同時に、自宅で授業を受ける人がいることを想定した授業 (ハイブリッド授業)を行います。

3 配信までの流れ

| 時間     | 生徒の動き                                    |
|--------|------------------------------------------|
| 13:25~ | 終学活でタブレット受け取り                            |
| 13:50  | meet での動画の解像度の上げ方(このプリントの下部参照)、今日の流れを確認  |
|        | <b>自宅でインターネットが使える生徒⇒</b> 帰宅              |
|        | 自宅でインターネットが使えない生徒⇒教室に残り自習                |
| 14:50~ | 出席確認 ※クラスルームで自分のクラスの「学活」に入る (例:1A 学活)    |
| 14:55  | <b>自宅の生徒</b> ⇒「出席確認シート」を開き、必要事項を入力して提出   |
|        | 学校に残っている生徒⇒1年生:1A教室、2年生:2A教室、3年生:3A教室で「出 |
|        | 席確認シート」を開き、必要事項を入力して提出                   |
| 14:55~ | 5校時授業 googlemeetを開き、授業を受ける               |
| 15:25  | ※「自宅で googlemeet に参加する方法」参照              |
|        | 1年生:英語 2年生:理科 3年生:社会                     |

## ★Googlemeetの動画を鮮明(見えやすく)にする方法

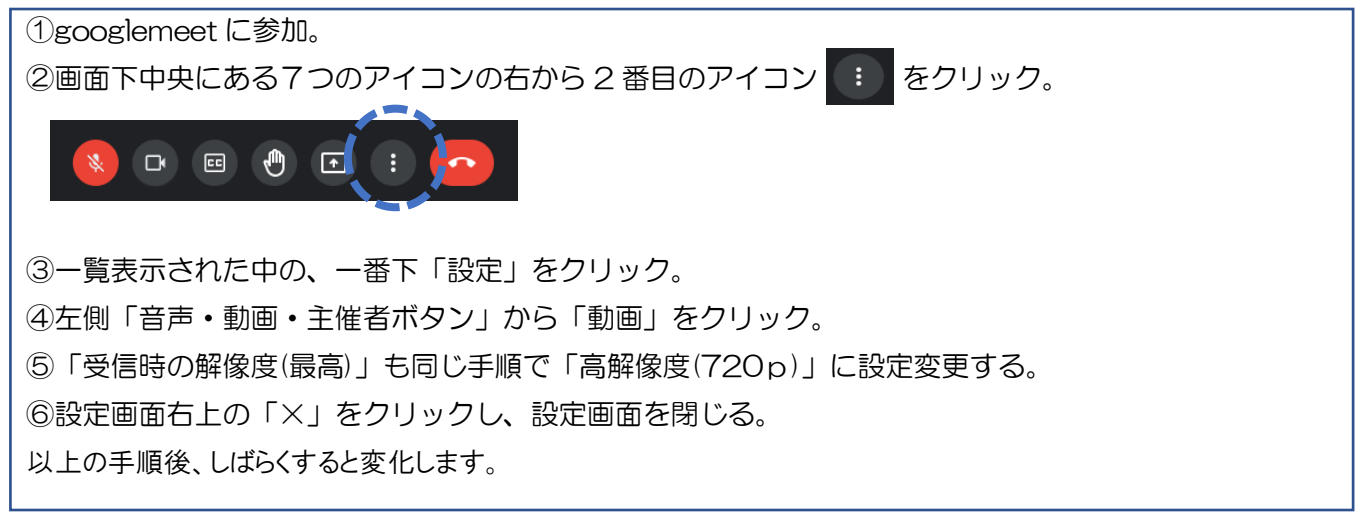